# Using Excel files as sources for ConfiForms fields

Since version 1.53.4 we have introduced couple of experimental APIs which help you to make a bridge between ConfiForms web-services backed fields and Excel files attached to your Confluence page.

3 services:

- excel-2json
- excel2007-2json
- csv-2json (starting from ConfiForms 2.27.17 Release Notes#Version2.27.17)

These 2 APIs are available at the following URLs:

| File format          | APIURL                                                                     | Method |
|----------------------|----------------------------------------------------------------------------|--------|
| Excel 97-2004 (xls)  | https://YOUR_CONFLUENCE_SERVER/ajax/confiforms/rest/excel-2json.action     | GET    |
| Excel (xlsx)         | https://YOUR_CONFLUENCE_SERVER/ajax/confiforms/rest/excel2007-2json.action | GET    |
| CSV (default format) | https://your_confluence_server/ajax/confiforms/rest/csv-2json.action       | GET    |

#### Services expect/support the following parameters:

| Parameter                               | Description                                                                                                    | Туре    | Required |  |
|-----------------------------------------|----------------------------------------------------------------------------------------------------|---------|----------|--|
| attachmentId                            | Attachment ID of the Excel file attachment to use as source                                                                                                    | Numeric | Yes      |  |
| skipRows                                | Number of rows to skip (from the top). Defaults to 0 (rows to skip, from the top of the sheet)                                                                                                    | Numeric | No       |  |
| idCellNum                               | Which column to use as ID                                                                                                    | Numeric | No       |  |
| labelCellNum                            | Which column to use as label                                                                                                    | Numeric | No       |  |
| lookupValue<br>Since<br>2.27.21         | Can supply a lookup value for the service to lookup. The subset returned will be filtered to match (as substring) the given value                                                                                  | Text    | No       |  |
| lookupField<br>Since 2.27.23            | Limiting the matching logic to specific field (cell)<br>Example: <i>cell1</i> to limit to <i>cell1</i> value only. If not specified then the match for given lookupValue is done against the whole row (all cells) | Text    | No       |  |
| exactMatch<br>Since 2.27.24             | You can set the search to use "exact match", by default (when exactMatch is unspecified or false) the search is done as text substring match (case insensitive)                                                    | Boolean | No       |  |
| Column and rows numbering starts with 0 |                                                                                                    |         |          |  |

ጠ NB! Only the first sheet from Excel file is currently supported!

#### Examples:

https://YOUR\_CONFLUENCE\_SERVER/ajax/confiforms/rest/excel-2json.action?attachmentId=2195459&skipRows=1&idCellNum=0&labelCellNum=1

https://YOUR\_CONFLUENCE\_SERVER/ajax/confiforms/rest/excel2007-2json.action?attachmentId=2195460&skipRows=1

Last example reads ALL the rows and columns (skipping just the first one) and creates a structure similar to the one listed below

```
[
  {
   "cell2": "uno",
"cell3": "in cell 3",
"cell1": "1"
  },
  {
    "cell2": "duo",
    "cell1": "2"
  },
  {
    "cell2": "tres",
    "cell3": "here is cell three",
    "cell1": "3"
 },
  {
    "cell2": "four",
    "cell1": "4"
  },
  {
    "cell2": "five",
    "cell1": "5"
  },
  {
    "cell2": "six",
    "cell1": "6"
 }
]
```

#### From the following excel file

| Book1.xls |
|-----------|
|           |
|           |
|           |

As you can see, we can create a JSON Array structure that perfectly fits our ConfiForms web-service enabled fields

So, here is how you can create a ConfiForms Form which uses this file and shows it's values in the dropdown

| ConfiForms Form (Definition)   formName = myform                 |  |  |  |
|------------------------------------------------------------------|--|--|--|
|                                                                  |  |  |  |
| ConfiForms (Form View) Registrations Control   embedded = true   |  |  |  |
|                                                                  |  |  |  |
|                                                                  |  |  |  |
| ConfiForms Form Field (Definition)   fieldName = myvalues   fiel |  |  |  |

### With "myvalues" field configured as web-service dropdown

| Insert 'ConfiForms Form Field (Definition)' Macro                                         |           |  |  |  |
|-------------------------------------------------------------------------------------------|-----------|--|--|--|
| alphanumeric (contain only latin symbols and/or numbers, no umlauts!)                     | S Preview |  |  |  |
| Field label *                                                                             |           |  |  |  |
| My excel values                                                                           |           |  |  |  |
| Required *                                                                                |           |  |  |  |
| Field type                                                                                |           |  |  |  |
| Webservice dropdown \$                                                                    |           |  |  |  |
| Webservice connection                                                                     |           |  |  |  |
| Configure NEW connection                                                                  |           |  |  |  |
| Service URL                                                                               |           |  |  |  |
| Your service must return an array of JSON objects in order for this field to work. Or you |           |  |  |  |
| Select macro                                                                              |           |  |  |  |

We have defined new connection to use the above mentioned excel to JSON APIs

# WS Connection Configuration

| Name:*                       | excel-file-demo                                                                                                    |                                                                                                    |  |
|------------------------------|----------------------------------------------------------------------------------------------------|----------------------------------------------------------------------------------------------------|--|
|                              | The name for your configuration, will be visible                                                                                                    | to users                                                                                                    |  |
| WS URL                       | /ajax/confiforms/rest/excel-2json.action?attachmentId=29392959&skipRows=1                                                                               |                                                                                                    |  |
|                              | Enter with protocol (http:// or https://) or without<br>start with a /). This URL will be combined toget<br>ConfiForms you service must accept GET requ | if you want to use this as a local proxy (in this case the URL has to<br>her with the service URL you setup. For WS-backed fields in<br>lests and return JSON as a result |  |
| Default request<br>headers   |                                                                                                    |                                                                                                    |  |
|                              | In HeaderName:HeaderValue format, use new                                                                                                    | line for each new header/value pair                                                                                                    |  |
| Username                     |                                                                                                    |                                                                                                    |  |
|                              | Leave empty, if the connection requires no aut                                                                                                    | hentication                                                                                                    |  |
| Password                     |                                                                                                    |                                                                                                    |  |
| When NTLM auth shall be used |                                                                                                    |                                                                                                    |  |
|                              |                                                                                                    | Save Close                                                                                                    |  |

And set the mapping to use cell1 as ID column for the dropdown and cell2 as a label

| Edit 'ConfiForms Form Field (Definition)' Macro                                                                                                    |             |  |  |  |
|----------------------------------------------------------------------------------------------------|-------------|--|--|--|
| Root to use                                                                                                    | S. Preview  |  |  |  |
| When left empty, the complete JSON<br>document will be taken as source usingthe<br>mapping below<br>Field to use as "ID"                                                                         |             |  |  |  |
| cell1                                                                                                    |             |  |  |  |
| You can navigate using fields in a JSON tree,<br>like: myfield.anotherfield. And when 'Root to<br>use' is given, then you start your navigation<br>from a given root.<br>Field to use as "Label" |             |  |  |  |
| cell2                                                                                                    |             |  |  |  |
| Sames, as with ID field. You can navigate<br>through the JSON tree using<br>fieldname.subfield.someotherfield to point at<br>the specific value                                                  |             |  |  |  |
| Sort by label field <ul> <li>By default, the choices are not</li> <li>sorted, unless the ID field is left</li> </ul>                                                                             |             |  |  |  |
| Select macro                                                                                                    | Save Cancel |  |  |  |

And you can see the online results right here

My excel values \* unoduotresfourfivesix

Save

## All the registrations so far (and yes, we can access ANY other field, like cell3 in our views, see below)

| My excel values | myvalues.id                      | myvalues.cell1 | myvalues.label | myvalues.cell3 |
|-----------------|----------------------------------|----------------|----------------|----------------|
| duo             | c81e728d9d4c2f636f067f89cc14862c | 2              | duo            |                |
| five            | e4da3b7fbbce2345d7772b0674a318d5 | 5              | five           |                |
| six             | 1679091c5a880faf6fb5e6087eb1b2dc | 6              | six            |                |
| four            | a87ff679a2f3e71d9181a67b7542122c | 4              | four           |                |
| uno             | c4ca4238a0b923820dcc509a6f75849b | 1              | uno            | in cell 3      |
| uno             | c4ca4238a0b923820dcc509a6f75849b | 1              | uno            | in cell 3      |
| uno             | c4ca4238a0b923820dcc509a6f75849b | 1              | uno            | in cell 3      |
| uno             | c4ca4238a0b923820dcc509a6f75849b | 1              | uno            | in cell 3      |
| duo             | c81e728d9d4c2f636f067f89cc14862c | 2              | duo            |                |

| four | a87ff679a2f3e71d9181a67b7542122c | 4 | four |                    |
|------|----------------------------------|---|------|--------------------|
| six  | 1679091c5a880faf6fb5e6087eb1b2dc | 6 | six  |                    |
| uno  | c4ca4238a0b923820dcc509a6f75849b | 1 | uno  | in cell 3          |
| six  | 1679091c5a880faf6fb5e6087eb1b2dc | 6 | six  |                    |
| uno  | c4ca4238a0b923820dcc509a6f75849b | 1 | uno  | in cell 3          |
| four | a87ff679a2f3e71d9181a67b7542122c | 4 | four |                    |
| uno  | c4ca4238a0b923820dcc509a6f75849b | 1 | uno  | in cell 3          |
| uno  | c4ca4238a0b923820dcc509a6f75849b | 1 | uno  | in cell 3          |
| uno  | c4ca4238a0b923820dcc509a6f75849b | 1 | uno  | in cell 3          |
| uno  | c4ca4238a0b923820dcc509a6f75849b | 1 | uno  | in cell 3          |
| duo  | c81e728d9d4c2f636f067f89cc14862c | 2 | duo  |                    |
| uno  | c4ca4238a0b923820dcc509a6f75849b | 1 | uno  | in cell 3          |
| uno  | c4ca4238a0b923820dcc509a6f75849b | 1 | uno  | in cell 3          |
| uno  | c4ca4238a0b923820dcc509a6f75849b | 1 | uno  | in cell 3          |
| duo  | c81e728d9d4c2f636f067f89cc14862c | 2 | duo  |                    |
| duo  | c81e728d9d4c2f636f067f89cc14862c | 2 | duo  |                    |
| uno  | c4ca4238a0b923820dcc509a6f75849b | 1 | uno  | in cell 3          |
| uno  | c4ca4238a0b923820dcc509a6f75849b | 1 | uno  | in cell 3          |
| tres | eccbc87e4b5ce2fe28308fd9f2a7baf3 | 3 | tres | here is cell three |
| tres | eccbc87e4b5ce2fe28308fd9f2a7baf3 | 3 | tres | here is cell three |
| uno  | c4ca4238a0b923820dcc509a6f75849b | 1 | uno  | in cell 3          |
| uno  | c4ca4238a0b923820dcc509a6f75849b | 1 | uno  | in cell 3          |
| tres | eccbc87e4b5ce2fe28308fd9f2a7baf3 | 3 | tres | here is cell three |